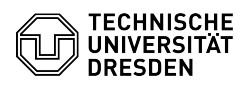

## Email Setup of Apple Mail for iOS/iPadOS

03.07.2024 13:39:42

FAQ-Artikel-Ausdruck

|                                                                                                    |                                       |                        | I AQ-AI LIKEI-AUSUI UCK |
|----------------------------------------------------------------------------------------------------|---------------------------------------|------------------------|-------------------------|
| Kategorie:                                                                                                    | Kommunikation & Kollaboration::E-Mail | Bewertungen:           | 6                       |
| Status:                                                                                                    | öffentlich (Alle)                     | Ergebnis:              | 100.00 %                |
| Sprache:                                                                                                    | en                                    | Letzte Aktualisierung: | 11:28:07 - 21.06.2024   |
|                                                                                                    |                                       |                        |                         |
| Schlüsselwörter                                                                                                    |                                       |                        |                         |
| Email Exchange Mail iOS iPadOS Setup Configuration Client                                                                                                    |                                       |                        |                         |
|                                                                                                    |                                       |                        |                         |
| Lösung (öffentlich)                                                                                                    |                                       |                        |                         |
| Feature Overview                                                                                                    |                                       |                        |                         |
| Email 🗸                                                                                                    |                                       |                        |                         |
| Encryption 🗸                                                                                                    |                                       |                        |                         |
| Calendar ✓ (Apple Calend                                                                                                    | lar)                                  |                        |                         |
| In this guide, you will learn how to set up a TU Dresden email account in<br>Apple Mail for iOS/iPadOS. You can then send and receive emails, view your<br>calendar and continue to set up your personal certificate for signing and<br>encryption. |                                       |                        |                         |
| Setup<br>- Open the "settings" on your device and scroll to "Mail".                                                                                                    |                                       |                        |                         |
| Screenshot of the iOS settings.                                                                                                    |                                       |                        |                         |
| 2. Please select "Accounts".                                                                                                    |                                       |                        |                         |
| Screenshot of the iOS Mail settings.                                                                                                    |                                       |                        |                         |
| 3. Click on "Add Account".                                                                                                    |                                       |                        |                         |
| Screenshot of the iOS Mail account settings.                                                                                                    |                                       |                        |                         |
| 4. Select "Microsoft Exchange".                                                                                                    |                                       |                        |                         |
| Screenshot of the iOS Add Account menu.                                                                                                    |                                       |                        |                         |
| 5. Please enter your "TU Dresden mail address" (please pay attention to the<br>ending, its either @tu-dresden.de or @mailbox.tu-dresden.de) and confirm with<br>"Next".                                                                             |                                       |                        |                         |
| Screenshot of the iOS Exchange login interface.                                                                                                    |                                       |                        |                         |
| 6. Please confirm the next window with "Configure Manually".                                                                                                    |                                       |                        |                         |
| Screenshot of the iOS Mail login pop-up window.                                                                                                    |                                       |                        |                         |
| 7. Enter your password and click "Next".                                                                                                    |                                       |                        |                         |
| Screenshot of the iOS Mail login interface.                                                                                                    |                                       |                        |                         |
| 8. Enter the following data and confirm with "Next".                                                                                                    |                                       |                        |                         |
| - Server: msx.tu-dres<br>- Domain: user<br>- Username: zih-login (ye                                                                                                    | den.de<br>our own one)                |                        |                         |
| Screenshot of the iOS Ma                                                                                                    | il password prompt.                   |                        |                         |
| 9. Decide now which data you want to use on your device and click on "Save".                                                                                                    |                                       |                        |                         |
| Screenshot of the iOS Mail synchronization selection.                                                                                                    |                                       |                        |                         |
| 10. You can now see the TU mails in the mail app.                                                                                                    |                                       |                        |                         |
|                                                                                                    |                                       |                        |                         |
|                                                                                                    |                                       |                        |                         |
|                                                                                                    |                                       |                        |                         |